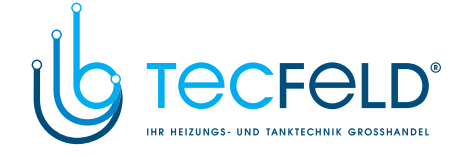

### ProCon Streamline

### Zündelektrodeneinstellung

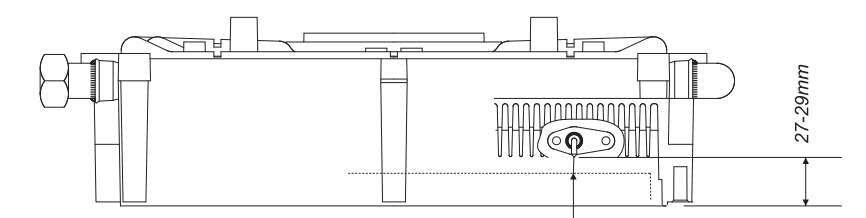

Abstand Brenneroberfläche ca. 4,5 mm Zündelektrodeneinstellung

### 7.4 Einstellung der Regelung

#### Funktionsbeschreibung Bedienfeld

Die Einstellungen für den individuellen Betrieb und die Installation werden am Bedienfeld des ProCon Streamline vorgenommen. Dafür stehen Funktionstasten und eine Heizungsfachmann Parameterebene zur Verfügung.

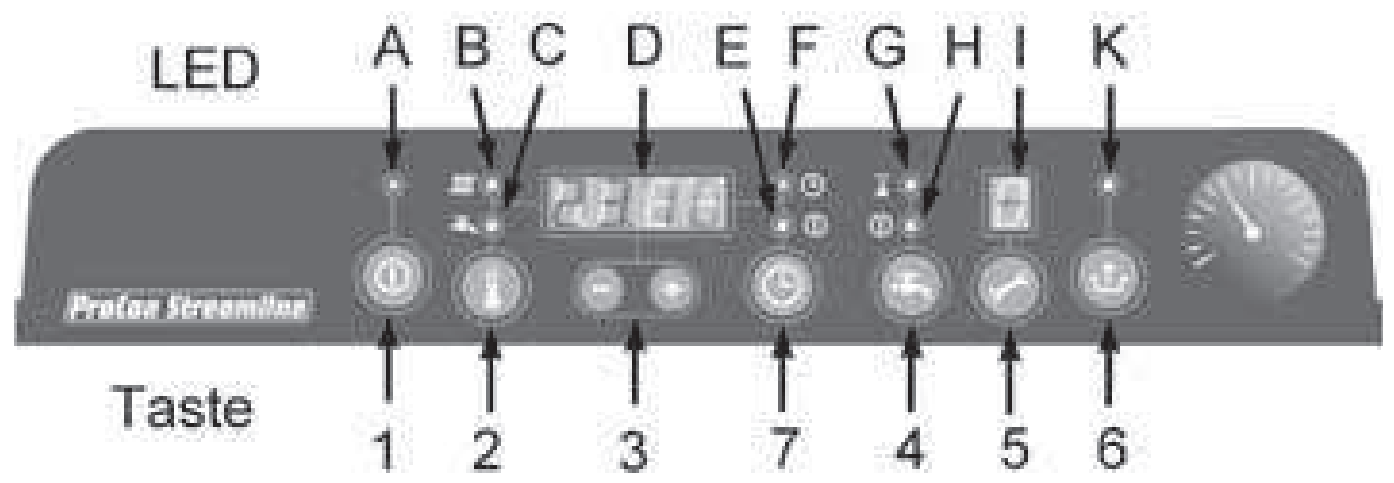

Abb. 36:

#### Abb. 37: Bedienfeld

Legende zu Abb. 37:

| Kürzel | Bedeutung                                                             |
|--------|-----------------------------------------------------------------------|
| А      | Ein (grün)                                                            |
| В      | Temperatur Heizung                                                    |
| С      | Temperatur Warmwasser                                                 |
| D      | Temperatur-Display (Uhrzeit und div. Funk-<br>tion)                   |
| E      | Absenkzeit (Programmiermodus) sowie<br>Aufheizzeit (Gerät in Betrieb) |
| F      | Aufheizzeit (Programmiermodus) sowie<br>Absenkzeit (Gerät in Betrieb) |
| G      | Brauchwasser aktiv                                                    |
| Н      | Brauchwasser aktiv                                                    |
| I      | Service-Display / Statusanzeige                                       |
| К      | Störung                                                               |

| Kürzel | Bedeutung                         |
|--------|-----------------------------------|
| 1      | Ein / Aus                         |
| 2      | Auswahl Temperaturen / Funktionen |
| 3      | Werte ändern                      |
| 4      | Auswahl Brauchwasserfunktion      |
| 5      | Service                           |
| 6      | Reset                             |
| 7      | Uhr                               |

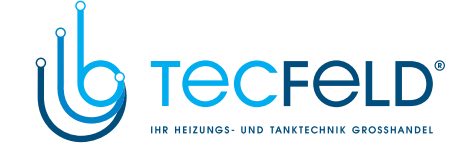

**ProCon Streamline** 

| Tasten Bedienfeld |                                                                                                    |
|-------------------|----------------------------------------------------------------------------------------------------|
| Taste 🔘           | Hauptschalter zum Ein- und Ausschalten des Gerätes.                                                                                                    |
|                   | Wenn das Gerät in Betrieb ist, leuchtet die LED über der Ein/Aus<br>Taste. Wenn das Gerät ausgeschaltet ist, leuchtet ein Strich auf<br>dem Service-Display (-).                                                                                                    |
| Taste 🔘           | Einstellung der max. Heiztemperatur und der Brauchwassertempe-<br>ratur. Die Temperatur wird in der Anzeige angezeigt, die LED<br>(Heizung) und (Brauchwasser) signalisieren, welche<br>Temperatur angezeigt wird                                                                                                    |
| Taste 💽 🕢         | Tasten 🜑 und 🜑 zur Verstellung der Werte in der Anzeige 🔤 💷                                                                                                    |
| Taste 🔘           | Auswahl der Brauchwasserfunktion. Folgende Einstellungen stehen zur Verfügung:                                                                                                    |
|                   | • Ein: (LED IIII leuchtet oder LED IIII leuchtet)<br>Die Brauchwasserkomfort-Funktion des Gerätes ist auf Dauerbe-<br>trieb eingeschaltet. Das Gerät liefert immer sofort warmes Was-<br>ser, da der Kesselkörper ständig auf Temperatur (Werkseinstel-<br>lung 57°C) gehalten wird (Ausnahme: wenn der Kessel in der Ab-<br>senkzeit heizen muss). Diese Temperatur kann durch den Betrei-<br>ber frei gewählt werden (s. Auswahl Temperatur / Funktion<br>[Taste I]). |

• Aus: (LED **Aus**: (LED **Aus**) Der Wärmetauscher wird nicht dauernd warm gehalten, wodurch sich die Lieferung von warmen Zapfwasser etwas verzögert. Wenn kein Bedarf an warmem Brauchwasser besteht, die Brauchwasserkomfort-Funktion ausschalten.

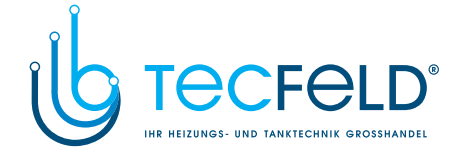

### **ProCon Streamline**

Taste 🕗

Service-Taste zum Einmessen des Gerätes.

Durch die Aktivierung des Testprogramms wird das Gerät mit einer festen Drehzahl des Gebläses in Betrieb genommen, ohne dass dabei die Regelfunktionen eingreifen. Alle Sicherheitsfunktionen sind weiterhin aktiv.

Folgende Arbeitspunkte des ProCon Streamline können angefahren werden.

| Betriebsart                                  | Tastenkombinati-<br>onen | Statusanzeige     |
|----------------------------------------------|--------------------------|-------------------|
| Brenner eingestellt auf<br>min. Heizleistung | 🕗 und 🖨                  | L                 |
| Brenner eingestellt auf max. Heizleistung    | 🕗 und 💽 (1x)             | h                 |
| Brenner eingestellt auf max. WW-Leistung     | 🕗 und 💽 (2x)             | Н                 |
| Testprogramm beenden                         |                          | Aktueller Betrieb |

Die Tasten in und gleichzeitig drücken, um das Testprogramm zu verlassen.

Taste 🔘

Taste 回

Reset-Taste. Wenn eine Störung anliegt, blinkt LED K und der Störcode wird auf der Statusanzeige angezeigt. Das Gerät wird gestartet, indem die Reset-Taste für 5 Sek. gedrückt wird. Anhand des Störungscodes unter Kap. 9.1 die Art der Störung kontrollieren und die Ursache soweit wie möglich beheben, bevor das Gerät mit einem Druck auf die Taste (Reset) neu gestartet wird.

Funktionstaste zur Einstellung der Uhrzeit, der Absenk- und Aufheizzeiten und des Wochentages in der Anzeige . Die LED . Die LED . (Aufheizzeit) und LED . (Absenkzeit) signalisieren, welche Zeit in der Anzeige . angezeigt wird.

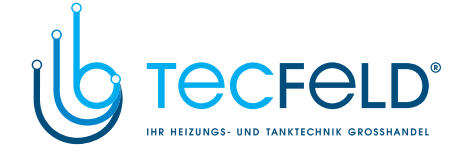

### **ProCon Streamline**

### Signale LED's Bedienfeld

- A: Gerät eingeschaltet
- B: max. Heiztemperatur in Anzeige D
- C: max. Brauchwassertemperatur in Anzeige D
- D: 4-stellige Anzeige zur Darstellung von Uhrzeiten, Temperatur- und Parameterwerte.
- E: Absenkzeit (Programmiermodus) sowie Aufheizzeit (Gerät in Betrieb) in Anzeige D
- F: Aufheizzeit (Programmiermodus) sowie Absenkzeit (Gerät in Betrieb) in Anzeige D
- G + H: s. Beschreibung Taste 4
- I: Statusanzeige

| LED | Service- / Statusanzeige                   |
|-----|--------------------------------------------|
|     | Aus                                        |
|     | Standby (Wartestand)                       |
| 0   | Nachlaufen der Heizung                     |
| 1   | Gewünschte Vorlauftemperatur erreicht      |
| 2   | Selbsttest                                 |
| 3   | Vor- / Nachlüftung                         |
| 4   | Zündung                                    |
| 5   | Heizbetrieb                                |
| 6   | Brauchwasserbetrieb                        |
| 7   | Erwärmen des Gerätes (Brauchwasserkomfort) |

K: Störung (s. Beschreibung Taste )

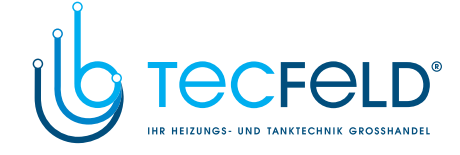

## ProCon Streamline

#### 7.5 Parametrierung

Einstellungen Endbenutzer (Bediendisplay)

Folgende Einstellungen können direkt über das Bedienfeld vorgenommen werden.

### Gerät einschalten

| Taste | Bemerkung   | LED                   | Anzeige                                              | Statusan-<br>zeige                                 |
|-------|-------------|-----------------------|------------------------------------------------------|----------------------------------------------------|
| 0     | 1 x drücken | A<br>leuchtet<br>grün | Sollwert Hei-<br>zung, Soll-<br>wert Warm-<br>wasser | Statuswert<br>(leer, 0, 1,<br>2, 3, 4, 5,<br>6, 7) |

#### Gerät ausschalten

| Taste | Bemerkung   | LED       | Anzeige                               | Statusan-<br>zeige |
|-------|-------------|-----------|---------------------------------------|--------------------|
| 0     | 1 x drücken | A ist aus | aktuelle Uhr-<br>zeit<br>z.B. "13:48" | " – "              |

#### Max. Vorlauftemperatur einstellen

| Taste      | Bemerkung                                        | LED      | Anzeige   | Statusan-<br>zeige |
|------------|--------------------------------------------------|----------|-----------|--------------------|
| $\bigcirc$ | 2 Sek. drücken                                   | B blinkt | z.B. "70" | blinkt             |
| et oder    | Wert ändern<br>(40 - 80°C)                       |          |           |                    |
|            | speichern und<br>zurück zur Stan-<br>dardanzeige |          |           | "P"                |

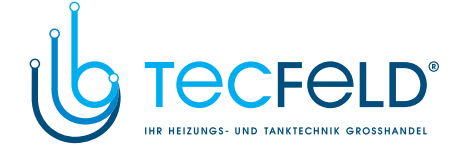

## Inbetriebnahme

#### Max. Brauchwassertemperatur einstellen

| Taste       | Bemerkung                                        | LED      | Anzeige   | Statusan-<br>zeige |
|-------------|--------------------------------------------------|----------|-----------|--------------------|
|             | 2 Sek. drücken,<br>erneut<br>1 x drücken         | C blinkt | z.B. "55" | blinkt             |
| der<br>Oder | Wert ändern<br>(50 - 60°C)                       |          |           |                    |
|             | speichern und<br>zurück zur Stan-<br>dardanzeige |          |           | "P"                |

### Nachtabsenkung einstellen

| Taste | Bemerkung                                                                                    | LED      | Anzeige   | Statusan-<br>zeige |
|-------|----------------------------------------------------------------------------------------------|----------|-----------|--------------------|
|       | 2 Sek. drücken,<br>erneut<br>5 x drücken                                                     | E blinkt | z.B. "55" | blinkt             |
| der O | Wert ändern<br>0 = keine Absen-<br>kung<br>1 = Frostschutz<br>2 = reduzierter<br>Heizbetrieb |          |           |                    |
|       | speichern und<br>zurück zur Stan-<br>dardanzeige                                             |          |           | "P"                |

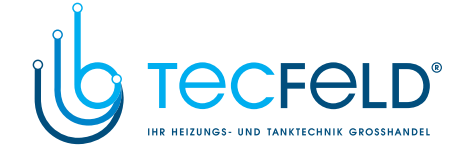

## ProCon Streamline

### Uhrzeit und Tag einstellen

| Taste                                    | Bemerkung                                                                                         | LED | Anzeige                              | Statusan-<br>zeige      |
|------------------------------------------|---------------------------------------------------------------------------------------------------|-----|--------------------------------------|-------------------------|
| 0                                        | 2 Sek. drücken                                                                                    |     | Stundenan-<br>zeige blinkt           |                         |
| G<br>oder                                | Stunde einstellen                                                                                 |     |                                      |                         |
| 0                                        | erneut drücken                                                                                    |     | Minutenan-<br>zeige blinkt           |                         |
| der<br>Oder                              | Minute einstellen                                                                                 |     |                                      |                         |
| 0                                        | erneut drücken                                                                                    |     | z.B. "0"<br>= Werksein-<br>stellung) | Aktueller<br>Tag blinkt |
| er er er er er er er er er er er er er e | Wochentag<br>einstellen <sup>1)</sup><br>1 = Montag<br><br>7 = Sonntag<br>0 = alle Tage<br>gleich |     |                                      |                         |
|                                          | speichern und<br>zurück zur Stan-<br>dardanzeige                                                  |     |                                      | "P"                     |

<sup>1)</sup>Den aktuellen Wochentag (1 = Montag, 2 = Dienstag ...) eingeben. Im Anschluss können die Absenkzeiten für jeden einzelnen Tag eingestellt werden. Den Wert 0 einstellen, wenn die Start- und Absenkzeit für jeden Tag gleich sein soll. Werkseinstellung ist 0.

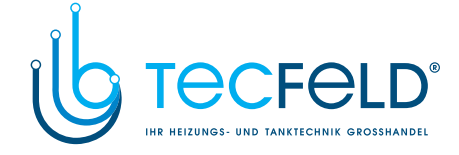

### **ProCon Streamline**

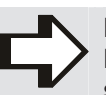

#### HINWEIS!

Die ProCon Streamline mit Uhr haben keine Gangreserve. Bei einem Stromausfall wird bei Schaltfeldern bis Baujahr 2009 die Uhrzeit und der Tag auf den Auslieferungszustand zurückgesetzt. Bei Schaltfeldern nach Baujahr 2009 wird die aktuelle Uhrzeit gespeichert, aber die Uhr läuft intern nicht weiter. D. h. nach einem Stromausfall von z.B. einer Stunde geht die Uhr des Kessels eine Stunde nach.

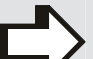

#### **HINWEIS!**

Im Falle des Anschlusses einer OpenTherm Raumeinheit, wie z.B. der QAA 73, müssen die Aufheizzeiten im Kesselschaltfeld von 0.15-23.45 Uhr eingestellt werden. Außerdem müssen die aktuelle Uhrzeit vom Kessel und die aktuelle Uhrzeit in der QAA 73 miteinander abgeglichen werden. Erst dann werden die Schaltzeiten in der QAA 73 vom Kessel entsprechend berücksichtigt.

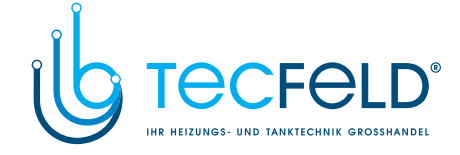

## ProCon Streamline

### Absenkzeiten einstellen

| Taste                                 | Bemerkung                                                                                            | LED        | Anzeige                                                | Statusan-<br>zeige |
|---------------------------------------|----------------------------------------------------------------------------------------------------|------------|--------------------------------------------------------|--------------------|
| und<br>O                              | gleichzeitig<br>2 Sek. drücken                                                                       | E leuchtet | Stunden<br>blinken <sup>2)</sup><br>(Absenkzeit<br>Mo) | 1 leuchtet         |
| e e e e e e e e e e e e e e e e e e e | Stunden<br>einstellen <sup>2)</sup>                                                                  |            |                                                        |                    |
| 0                                     | erneut drücken                                                                                       | E leuchtet | Minuten blin-<br>ken                                   | 1 leuchtet         |
| e e e e e e e e e e e e e e e e e e e | Minuten<br>einstellen                                                                                |            |                                                        |                    |
| $\bigcirc$                            | speichern                                                                                            | F leuchtet | Stunden<br>blinken (Auf-<br>heizzeit Di)               | 2 leuchtet         |
|                                       | Stunden einstel-<br>len                                                                              |            |                                                        |                    |
| 0                                     | erneut drücken                                                                                       | F leuchtet | Minuten blin-<br>ken                                   | 2 leuchtet         |
| e e e e e e e e e e e e e e e e e e e | Minuten<br>einstellen                                                                                |            |                                                        |                    |
| 0                                     | Erneut drücken und die folgenden Tage entsprechend der oben beschriebenen Vorgehensweise einstellen. |            |                                                        |                    |

#### <sup>2)</sup>Funktionsbeschreibung Eingabe Absenk- und Aufheizzeit:

Im Display wird die Absenkzeit Montag dargestellt. Die Absenkund Aufheizzeiten werden in der Reihenfolge der Wochentage durchlaufen. Nach der Absenkzeit von Montag folgt die Aufheizzeit Dienstag, dann die Absenkzeit Dienstag und darauf die Aufheizzeit Mittwoch usw. Die Aufheizzeit Montag ist die letzte zu programmierende Uhrzeit. Diese Funktion wird durch die Tageseinstellung aktiviert.

Wurde in der Tageseinstellung die Null (0 = alle Tage gleich) gewählt, bietet der Regler nur eine Absenk- und Aufheizzeit an. Die Werkseinstellung lautet: Startzeit 7:00 Uhr und Absenkzeit 23:00 an allen Wochentagen gleich.

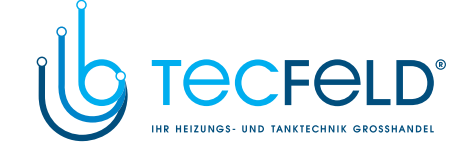

## Inbetriebnahme

# Absenktemperatur einstellen (Parameter r)

Die Absenktemperatur gibt an, um wie viel Grad die Kesselvorlauftemperatur abgesenkt werden soll, wenn die eingestellte Absenkzeit erreicht ist (1-30°C).

Der Parameter wird in der Heizungsfachmannebene eingestellt (s. Seite 96-97)

| LED             | Funktion                                                                         |
|-----------------|----------------------------------------------------------------------------------|
| A leuchtet      | Gerät in Betrieb                                                                 |
|                 | <ul><li>Heizbetrieb</li><li>Einstellung Vorlauftemperatur</li></ul>              |
| ŧ               | <ul><li>Brauchwasserbetrieb</li><li>Einstellung Brauchwassertemperatur</li></ul> |
| なる              | Temperaturdisplay - Temperaturen<br>- Parameterwerte                             |
| $\odot$ $\odot$ | Art der Nachtabsenkung                                                           |
| OO              | Brauchwasserkomfort während Absenkzeit                                           |
| X 🔘             | Brauchwasserkomfort, zeitgeführt (s. Seite 96)                                   |
| $\odot$         | Brauchwasserkomfort, dauernd (s. Seite 96)                                       |
| Ξ.              | Service- / Statusanzeige - Betriebszustand<br>- Parameter                        |
| K blinkt        | Störung                                                                          |

| Taste | Funktion                                     |
|-------|----------------------------------------------|
| 0     | Gerät Ein / Aus                              |
|       | Temperatureinstellung Heizung / Brauchwasser |
|       | Plus / Minus                                 |
| 0     | Brauchwasserkomfort ändern                   |
| 0     | Schornsteinfeger und Servicebetrieb          |
| 0     | Reset                                        |
| 0     | Einstellung der Uhr und der Absenkzeiten     |

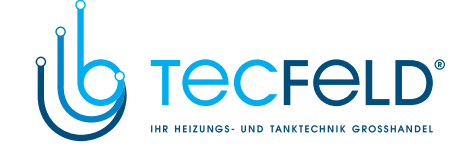

### **ProCon Streamline**

## Kaminfegerfunktion

Sie dient für Messzwecke am Kessel; es wird dabei maximale Heizleistung bis zum Ansprechen des Temperaturwächters eingestellt.

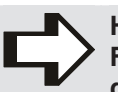

HINWEIS! Für ausreichende Wärmeab

Für ausreichende Wärmeabnahme ist zu sorgen, indem die Heizkörperventile geöffnet werden.

#### Auslösen:

gleichzeitiges Betätigen der Tasten im und im

#### Funktion:

- Kessel- und Heizkreispumpe eingeschaltet
- Witterungsführung wird ausgeschaltet
- Statusanzeige h (Brenner eingestellt auf max. Heizleistung)

#### Beenden:

 Die Tasten und gleichzeitig drücken, um das Testprogramm zu verlassen.

#### Einstellungen Heizungsfachmann

Die Parameter der Heizungsfachmannebene können nur mit dem Servicecode geändert werden. Es ist folgendermaßen vorzugehen, um die Parameter einzustellen:

- Das Gerät mit Hilfe der Ein-/Aus-Taste ausschalten (- auf dem Service- / Statusanzeige = LED ).
- Die Tasten (Service) und (Reset) gleichzeitig drücken, bis in der Service- / Statusanzeige (LED ) und im Display (LED
   eine 0 erscheint.
- Mittels der Taste in und in die 15 (Servicecode) auf dem Display (LED instellen.
- Die Taste i (Service) drücken, um den Code zu bestätigen.
- Mit der Taste (Service) die einzustellenden Parameter auf der Service- / Statusanzeige (LED ) auswählen.
- Mittels der Taste und den gewünschten Parameterwert auf dem Display (LED einstellen.
- Nachdem alle gewünschten Änderungen vorgenommen wurden, die Taste (Reset) so lange drücken, bis P auf der Service- / Statusanzeige angezeigt wird. Nach einigen Sekunden erlischt das P und es erscheint - und im Display (LED erscheint die aktuelle Uhrzeit.
- Das Gerät mit der Ein/Aus-Taste einschalten.

Der Kesselregler ist jetzt neu programmiert.

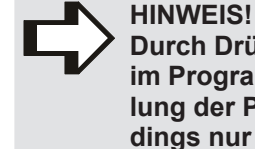

Durch Drücken der Temperatureinstellung (Taste 2) im Programmiermodus, wird die werkseitige Einstellung der Parameter wieder hergestellt. Das ist allerdings nur möglich, wenn der Servicecode eingestellt ist.

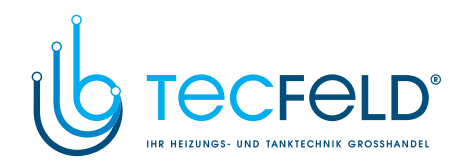

## Inbetriebnahme

### Parametrierung

| Para-<br>meter | Einstellung                                                                    | Werkseitige<br>Einstellung                             | Beschreibung                                                                                                    |
|----------------|--------------------------------------------------------------------------------|--------------------------------------------------------|----------------------------------------------------------------------------------------------------|
| 0              | Servicecode [15]                                                               | -                                                      | Zugriff auf Heizungsfachmannebene.<br>Der Servicecode muss eingegeben werden (15).                                                                                                    |
| 1              | Geräteart                                                                      | 16 H = 1<br>25 H = 1<br>16/24 S = 0<br>25/32 S = 0     | <ul> <li>0 = S-Gerät</li> <li>1 = H-Gerät mit Speicher</li> <li>2 = S-Gerät mit ausgeschalteter Heizfunktion für<br/>Heizkreise</li> <li>3 = H-Gerät</li> </ul>                                                                                       |
| 2              | Heizpumpe Dauerbetrieb                                                         | 0                                                      | <ul> <li>0 = nur Nachlaufen Pumpe</li> <li>1 = Pumpe ununterbrochen aktiv</li> <li>2 = Heizpumpe ununterbrochen aktiv mit externem<br/>MET-Schalter</li> </ul>                                                                                        |
| 3              | Eingestelle Heizleistung                                                       | 16 H = 60<br>25 H = 70<br>16/24 S = 60<br>25/32 S = 70 | Einstellung maximale Heizlast [%]                                                                                                    |
| 4              | Eingestellte WW-Leistung                                                       | 99                                                     | Einstellung maximale WW-Leistung                                                                                                    |
| 5              | Min. Vorlauftemperatur für Heiz-<br>kurve                                      | 25                                                     | Einstellbereich 10°C bis 25°C                                                                                                    |
| 6              | Min. Außentemperatur der Heiz-<br>kurve                                        | -7                                                     | Einstellbereich -9°C bis 10°C                                                                                                    |
| 7              | Max. Außentemperatur der Heiz-<br>kurve                                        | 25                                                     | Einstellbereich 15°C bis 30°C                                                                                                    |
| 8              | Heizpumpe Nachlaufzeit nach<br>Heizbetrieb                                     | 1                                                      | Einstellbereich 0 bis 15 Minuten                                                                                                    |
| 9              | Heizpumpe Nachlaufzeit nach<br>Brauchwasserbetrieb                             | 2                                                      | Einstellbereich 0 bis 15 Min. (nicht zutreffend für S-Geräte)                                                                                                    |
| А              | Stand Dreiwegeventil                                                           | 1                                                      | 0 = während Heizbetrieb betätigt<br>1 = während WW-Betrieb betätigt                                                                                                    |
| b              | Ohne Funktion                                                                  | 0                                                      | Muss auf 0 stehen.                                                                                                    |
| С              | Schrittweise Modulation                                                        | 1                                                      | 0 = schrittweise Modulation während Heizbetrieb aus<br>1 = schrittweise Modulation während Heizbetrieb an                                                                                                    |
| С              | Mindestdrehzahl Heizungsbetrieb                                                | 40                                                     | Einstellbereich 25 bis 50%                                                                                                    |
| d              | Mindestdrehzahl Warmwasserbe-<br>trieb                                         | 40                                                     | Einstellbereich 25 bis 50% (40 = Propan)                                                                                                    |
| E              | MinVorlauftemperatur während<br>OT-Anforderung<br>(OT = OpenTherm-Raumeinheit) | 40                                                     | Einstellbereich 10°C bis 60°C                                                                                                    |
| E.             | OT Wirkung                                                                     | 1                                                      | <ul> <li>O = E ist MinTemperatur, bevor der Kessel auf OT<br/>reagiert</li> <li>1 = Kessel reagiert immer auf OT-Anforderung, aber mit<br/>E als MinTemperatur</li> <li>2 = Kessel wirkt wie ein Ein/Aus-Thermostat, E ist<br/>wirkungslos</li> </ul> |
| F              | Startdrehzahl Heizung                                                          | 70                                                     | Einstellbereich 50 bis 99% (50 = Propan)                                                                                                    |
| <b>F</b> .     | Startdrehzahl Warmwasser                                                       | 70                                                     | Einstellbereich 50 bis 99% (50 = Propan)                                                                                                    |
| h              | Höchste Drehzahl Gebläse                                                       | 43-47                                                  | Einstellbereich 40 bis 50. (40 = 4000 1/min, 50 = 5000<br>1/Min). Mit diesem Parameter kann die absolut höchste<br>Drehzahl eingestellt werden.                                                                                                    |
| n              | Speichersollwert                                                               | 75                                                     | Einstellbereich 60°C bis 90°C                                                                                                    |
| 0              | Wartezeit Heizung                                                              | 3                                                      | Wartezeit nach Warmwasserbetrieb bevor Heizbetrieb angefordert wird; Einstellbereich 0 bis 15 Min.                                                                                                    |
| Ρ              | Anti-Pendelzeit während Heizbe-<br>trieb                                       | 5                                                      | Minimale Ausschaltzeit während Heizbetrieb<br>Einstellbereich 0 bis 15 Min.                                                                                                    |
| r              | Nachtabsenktemperatur                                                          | 15                                                     | Reduzierung der Vorlauftemperatur während der Ab-<br>senkzeit ; Einstellbereich 1 bis 30°C                                                                                                    |

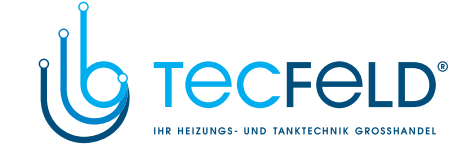

## ProCon Streamline

#### Einstellung maximale Heizleistung

Die maximale Heizleistung wird werkseitig, wie im Parameter 3, voreingestellt. Wenn für die Heizung mehr oder weniger Leistung erforderlich ist, kann die Höchstleistung der Heizung geändert werden (s. Einstellung Parameter 3).

Die folgende Tabelle gibt den Zusammenhang zwischen der Lüfterdrehzahl und der Geräteleistung wieder.

| Gewünschte Heizleistung<br>(in kW) | Einstellung im Servicedisplay<br>(in % Maximaldrehzahl) |
|------------------------------------|---------------------------------------------------------|
| 26,2                               | 85                                                      |
| 22,7                               | 75                                                      |
| 19,7                               | 65                                                      |
| 16,7                               | 55                                                      |
| 13,7                               | 45                                                      |
| 10,6                               | 35                                                      |
| 7,0                                | 25                                                      |

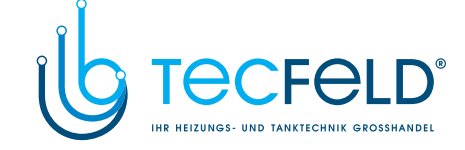

## Inbetriebnahme

#### Einstellung der Heizkennlinie

Beim Anschluss des Außenfühlers wird die Vorlauftemperatur je nach Außentemperatur automatisch entsprechend der eingestellten Heizkurve geregelt.

Die Heizkennlinie ist die Verbindung zwischen den Punkten Tmax und Tmin. Die Position eines Punktes wird durch zwei Temperaturen Vorlauftemperatur (Y-Wert) und Außentemperatur (X-Wert) definiert.

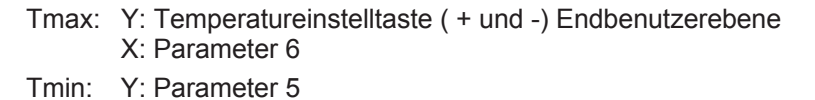

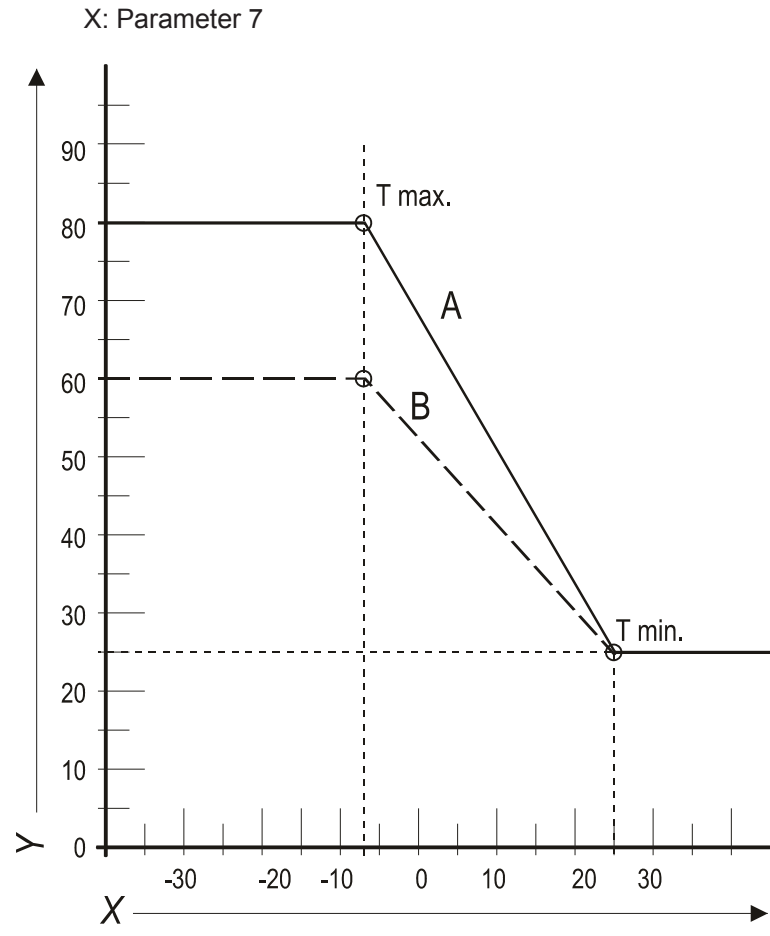

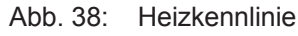

Legende zu Abb. 38:

Tmin:

| Kürzel | Bedeutung           |  |
|--------|---------------------|--|
| А      | Einstellung ab Werk |  |
| В      | Beispiel            |  |
| Х      | T Außen in °C       |  |
| Y      | T Vorlauf in °C     |  |